GCMS Plus Canada Payment Instruction Reference Guide

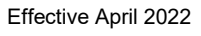

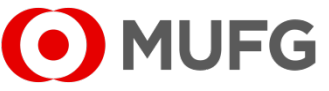

MUFG Bank, Ltd., Canada Branch ("MUFG Canada")

A member of MUFG, a global financial group

### Introduction

This reference guide is a supplemental material to "GCMS Plus Online Manual" (available from "Help" hyperlink on the GCMS Plus "Top Page") prepared based on frequently asked questions to help customers understand key considerations when initiating wire payment from account(s) at MUFG Canada. Please follow instructions included herein carefully in order to have payments processed on the value date as instructed while complying with regulatory requirements.

| • MUFG                     | COMSU<br>GLOBAL TRANSACTION BANKIN |                      | Plus           |   | Date:Mar.11.2022 17:4 | 11 [TRT] |                    | Lo                      | gout     |
|----------------------------|------------------------------------|----------------------|----------------|---|-----------------------|----------|--------------------|-------------------------|----------|
|                            | ON SERVICES                        | REPORTS              | ADMINISTRATION |   |                       |          |                    | 3                       | 5        |
| L Introduction about "Raj  | <u>pport", free software</u>       | for fraud prevention | 2              |   | Mail                  |          | Langua             | ge English              | •        |
| TO DO EISC                 |                                    |                      |                | _ | man                   |          |                    |                         |          |
|                            | Wait                               | ting for Approval    | Rejected       |   | Date                  | Title    | Sende              | ər                      |          |
| Payments and Transfers Ins | struction                          | 1                    | 0              |   |                       |          |                    |                         |          |
|                            |                                    |                      |                |   |                       |          |                    |                         |          |
|                            |                                    |                      |                |   |                       |          | Copyright © MUFG I | 3ank, Ltd. All rights r | eserved. |

### **Important Note:**

- For all input fields, use "space" to separate words, not "commas" or other punctuation marks and characters.
- For all the address fields, enter a physical address including city name instead of P.O. Box number.
- Payment may be subject to regulations in the beneficiary's country.

### **GCMS Plus Payment Instruction Creation Screen Outline**

The following pages explain how to complete the key fields. All mandatory input fields on GCMS Plus need to be completed to initiate a payment.

| MUFG                                            | COMSUITE GCMS Plus                         | Date:2022.08.12 02:50 [UTC]<br>WWW [A0150408]<br>My name is TKADMIN01 |
|-------------------------------------------------|--------------------------------------------|-----------------------------------------------------------------------|
| TRANSACT                                        | ION SERVICES REPORTS ADMINIS               | STRATION 🤋 🕊                                                          |
|                                                 |                                            | Print Page                                                            |
| Creation: Select                                |                                            | TR200101                                                              |
|                                                 | STEP1 : Create                             | STEP2 : Confirm and Complete                                          |
| Select Settlemen *: Mandatory Settlement Inform | t Account & Payment Type and input details | Confirm Input details and complete                                    |
| Account *                                       | CAD 0123456789 Chequing Account            | / TEST / Canada Branch                                                |
|                                                 | Foreign Remittance                         |                                                                       |
| Payment Type *                                  | Domestic (Single)                          |                                                                       |
|                                                 | Book Transfer                              |                                                                       |
|                                                 | Ne                                         | xt                                                                    |

| • MUFG                 | COMSULTE GCMS Plus                                         | Date:Mar.11.2022 17:45 [TRT]                 | Logout     |
|------------------------|------------------------------------------------------------|----------------------------------------------|------------|
|                        | N SERVICES REPORTS ADMINISTRATION                          |                                              | 9 (F       |
|                        |                                                            |                                              | Print Page |
| Creation: Input        |                                                            |                                              | TR200102   |
|                        | STEP1 : Create                                             | STEP2 : Confirm and Complete                 |            |
|                        | Select Settlement Account & Payment Type and input details | Confirm Input details and complete           |            |
| Payment Type           | and Settlement Account Information                         |                                              |            |
| Payment Type           | Foreign Remittance                                         |                                              |            |
| Entry No.              |                                                            |                                              |            |
| Entry Type             | New                                                        |                                              |            |
| Uploaded File Name     |                                                            |                                              |            |
| Status                 | CAD 202612 Bask Assaunt                                    |                                              |            |
| Bank Name              | MUEG Bank                                                  |                                              |            |
| Branch Name            | Canada Branch                                              |                                              |            |
| Account Name / Address |                                                            |                                              |            |
| *: Mandatory           |                                                            | Refer to 1. "Payment                         |            |
| Transaction De         | tails                                                      | Information" in P6 of<br>guide & 1.1 "Sender | this       |
| Value Date             | 04/01/202 MMDDYY                                           | Information" in P9 of                        | f this     |
| Currency *             | USD                                                        | guide                                        |            |
| Amount *               | \$10,000.00                                                |                                              |            |
| Exchange Method *      | NOEX V                                                     |                                              |            |
| Forward Contract No.   | Select                                                     |                                              |            |
| Purpose of Remittance  | Goods Trade Payment                                        |                                              |            |
| Customer Reference     | Vendor ID 123456789                                        |                                              |            |
| Bank Charge *          | Applicant                                                  |                                              |            |
| Charge Account         | ▼                                                          |                                              |            |

| Beneficiary Details                        | Beneficiary Mas   | ster List                       |           | Refer to 2. "Beneficiary/                  |
|--------------------------------------------|-------------------|---------------------------------|-----------|--------------------------------------------|
| Beneficiary Information                    |                   |                                 |           | Beneficiary Bank<br>Information" in P11 of |
| Name *                                     | Compan            | y ABC                           |           | this guide                                 |
| Address                                    | 123 Real S        | Street                          |           | Ŭ,                                         |
| City                                       | New Yor           | k City                          |           |                                            |
| Country                                    | United            | States 🔻                        |           |                                            |
| A                                          | Account No        | D. IBAN                         |           |                                            |
| Account No.                                | 05111234          | 156                             |           |                                            |
| Beneficiary Bank Informatio                | n                 |                                 |           |                                            |
| SWIFT BIC                                  | BOTKUS            | 33 E Select                     |           |                                            |
|                                            | Bank Name         |                                 |           |                                            |
|                                            | Branch Name       |                                 |           |                                            |
| Bank / Branch                              | Address           |                                 |           |                                            |
|                                            | City              |                                 |           |                                            |
|                                            | Country           | •                               |           |                                            |
| <ul> <li>Intermediary Bank Info</li> </ul> | rmation           |                                 |           |                                            |
|                                            |                   | 🗹 Select                        |           |                                            |
|                                            | Bank Name         |                                 |           |                                            |
|                                            | Branch Name       |                                 |           |                                            |
| Bank / Branch                              | Address           |                                 |           |                                            |
|                                            | City              |                                 |           |                                            |
|                                            | Country           | •                               |           |                                            |
| - Notification Details                     |                   |                                 |           | Defer to 4 "Others" in D14 of              |
| Message                                    |                   |                                 |           | this guide                                 |
| Message to Beneficiary                     |                   |                                 |           |                                            |
| Information to Remitting Bank              |                   |                                 | <u>**</u> |                                            |
| Beneficiary Advice                         |                   |                                 |           |                                            |
| Beneficiary e-mail Address                 | - Separate e-mail | l addresses with ;<br>addresses |           |                                            |
| Contents                                   |                   |                                 | <u>//</u> |                                            |

# 1. "Payment Information"

| reation: Select                  |                                                                 |                                                                                                    | TR20     | 00101    |
|----------------------------------|-----------------------------------------------------------------|----------------------------------------------------------------------------------------------------|----------|----------|
|                                  |                                                                 |                                                                                                    |          |          |
|                                  | STEP1 : Create                                                  | STEP2 : Confirm and Complete                                                                                   |          |          |
| Select Settlement                | Account & Payment Type and input details                        | Confirm Input details and complete                                                                             |          |          |
| Mandatory                        |                                                                 |                                                                                                    |          | 140      |
| Settlement Informatio            | n                                                               |                                                                                                    |          |          |
| ccount *                         | USD 6655310000212222 CURRENT ACCOUNT                            | ····· ·                                                                                                    |          |          |
|                                  | Foreign Remittance (Single)                                     |                                                                                                    |          |          |
|                                  | Foreign Remittance (Consolidated Debit)                         |                                                                                                    |          |          |
| E                                | Foreign Remittance (Confidential)                               |                                                                                                    |          |          |
| ayment Type *                    | Domestic (Single)                                               |                                                                                                    |          |          |
|                                  | Domestic / Book Transfer                                        |                                                                                                    |          |          |
|                                  | Domestic / Book Transfer (Confidential)                         |                                                                                                    |          |          |
|                                  | Book Transfer (Single)                                          |                                                                                                    |          |          |
|                                  | Next                                                            |                                                                                                    |          |          |
|                                  |                                                                 | Date: 2019/02/26 12:22:23[MYS]                                                                                 |          | Logo     |
|                                  |                                                                 | 12345678901234567890123456789012345[12345678]<br>1234567890123456789012345678901234567890                      |          | -        |
| MUFG     TRANSAC                 | COMSULTE GCMS Plus                                              | 12345678901234567890123456789012345[12345678]<br>1234567890123456789012345678901234567890                      |          | <b>?</b> |
| MUFG     TRANSAC Creation: Input | COMSULTE GCMS Plus                                              | 12345678901234567890123456789012345678901234567890<br>1234567890123456789012345678901234567890                 |          | Print Pa |
| MUFG     TRANSAC Creation: Input | CONSTITUENT GCMS Plus TION SERVICES REPORTS ADMI STEP1 : Create | 12345678901234567890123456789012345678901234567890123456789012345678901234567890123456789012345678901234567890 | <b>1</b> | Print Pa |

| *: Mandatory          |          |
|-----------------------|----------|
| Transaction Details   |          |
| Value Date            |          |
| Currency *            |          |
| Amount *              | F        |
| Exchange Method *     | NOEX V C |
| Forward Contract No.  | ☐ G      |
| Purpose of Remittance |          |
| Customer Reference    | H        |
| Bank Charge *         |          |
| Charge Account        |          |

### A. "Value Date" (Mandatory)

Enter the date of the payment within 20 calendar days of the initiation day. <u>Note that if the instructed value</u> <u>date falls on a bank holiday of the Beneficiary or Intermediary bank (e.g., Asia, Europe), the value date will be</u> <u>the following business day.</u>

### B. "Currency" (Mandatory)

Select an appropriate remittance currency in accordance with the definition table below.

| Payment<br>Type        | Beneficiary Bank                                                   | Remittance Currency                                         | Lead Time in<br>Business<br>Days | Cut-off Time<br>(EST) |
|------------------------|--------------------------------------------------------------------|-------------------------------------------------------------|----------------------------------|-----------------------|
| Book Transfer          | MUFG Canada                                                        | CAD, USD, JPY, EUR,<br>GBP                                  | 0                                | 2:00 p.m.             |
| Domestic<br>Remittance | Non-MUFG Canada banks in Canada and the U.S.                       | CAD, USD                                                    | 0                                | 2:00 p.m.             |
| Foreign<br>Remittance  | Banks outside of Canada<br>and the U.S. including<br>MUFG branches | CAD, USD, JPY, AUD,<br>CNY, EUR, GBP, HKD,<br>NZD, SGD, MXN | 1                                | 2:00 p.m.             |

### C. "Exchange Method" (Mandatory)

Select an appropriate exchange method either "NOEX" or "SPOT" based on the following:

- "NOEX" (No Exchange): when the remittance currency is the same as the settlement account currency.
- **"SPOT**": When the remittance currency is different from the settlement account currency.
- "CONT": Do not select this. If a foreign exchange contract needs to be arranged, contact MUFG

Canada Relationship Manager or trading desk staff.

### D. "Purpose of Remittance" (Mandatory)

Enter the purpose of remittance within 16 alphanumeric characters limit, e.g., "Goods trade payment".

#### E. "Payment Type" (Mandatory)

Select an appropriate payment type in accordance with the table under the afore-mentioned B. "Currency".

#### F. "Amount" (Mandatory)

Enter the remittance amount within 14 digits excluding the decimal and commas.

### G. "Forward Contract No."

Leave this field blank. If a foreign exchange contract needs to be arranged, contact MUFG Canada Relationship Manager or trading desk staff.

### H. "Customer Reference" (Optional)

Enter a customer reference within 16 alphanumeric characters limit, e.g., "Vendor ID 123456789".

## 1.1 "Sender Information"

|                                                                                                    | REPORTS ADMINISTRATION                                                                                             | I                | 9 (=                                           |
|----------------------------------------------------------------------------------------------------|----------------------------------------------------------------------------------------------------|------------------|------------------------------------------------|
|                                                                                                    |                                                                                                    |                  | Print Page                                     |
| Creation: Select                                                                                                    |                                                                                                    |                  | TR200101                                       |
| STEP1 : Crea                                                                                                    | ate                                                                                                    | STEP2 : Confin   | m and Complete                                 |
| Select Settlement Account & Payme                                                                                                    | ent Type and input details                                                                                         | Confirm Input de | tails and complete                             |
| *: Mandatory                                                                                                    |                                                                                                    |                  |                                                |
| Settlement Information                                                                                                    |                                                                                                    |                  |                                                |
| Account*                                                                                                    | [                                                                                                    |                  | <b>▼</b>                                       |
|                                                                                                    | CAD 203612 Bank Account / '<br>JPY 403089 Bank Account /<br>USD 403071 Bank Account /<br>EUR 423123 Bank Account / |                  |                                                |
|                                                                                                    |                                                                                                    |                  | Copyright © MUEG Bank Ltd. All rights reserved |
|                                                                                                    |                                                                                                    |                  |                                                |
| Transaction Details                                                                                                    | s                                                                                                    |                  |                                                |
| Transaction Details                                                                                                    | S                                                                                                    |                  |                                                |
| Transaction Details                                                                                                    | 5                                                                                                    | MMDDYY           |                                                |
| Transaction Details Value Date Currency *                                                                                                    | s<br>CAD                                                                                                    | MMDDYY           |                                                |
| Transaction Details Value Date Currency * Amount *                                                                                               | s<br>CAD<br>100                                                                                                    | MMDDYY           |                                                |
| Transaction Details Value Date Currency * Amount * Exchange Method *                                                                             | S<br>CAD<br>100<br>NOEX                                                                                            | MMDDYY           |                                                |
| Transaction Details Value Date Currency * Amount * Exchange Method * Forward Contract No.                                                        | S CAD IOO NOEX                                                                                                    | MMDDYY           | Select                                         |
| Transaction Details Value Date Currency * Amount * Exchange Method * Forward Contract No. Purpose of Remittance                                  | S CAD CAD 100 NOEX                                                                                                 | MMDDYY           | Select<br>List                                 |
| Transaction Details Value Date Currency * Amount * Exchange Method * Forward Contract No. Purpose of Remittance Customer Reference               | S                                                                                                    | MMDDYY           | Select                                         |
| Transaction Details Value Date Currency * Amount * Exchange Method * Forward Contract No. Purpose of Remittance Customer Reference Bank Charge * | S CAD CAD TOO TOO TOO TOO TOO TOO TOO TOO TOO TO                                                                   | MMDDYY           | Select                                         |

### I. "Settlement Account No." (Mandatory)

Select a settlement account from the pull-down list.

### J. "Bank Charge" (Mandatory)

Note bank charges vary depending on the beneficiary bank and intermediary bank, as applicable, involved in each transaction.

Select an appropriate bank charge type from the following:

- "Applicant" (OUR): The applicant will be charged with the MUFG Canada remittance fee and intermediary bank (if applicable) and beneficiary bank handling fee (s) separately from the requested remittance. The full requested amount will be remitted to the beneficiary.
- "Share" (SHA): The applicant will be charged with the MUFG Canada remittance fee; the beneficiary will be charged with intermediary bank (if applicable) and beneficiary bank handling fee(s) deducted from the requested remittance. The full requested amount will <u>not</u> be remitted to the beneficiary.
- "Beneficiary" (BEN): <u>Do not select this option</u> as currently not available for Canada Branch customers.

### K. "Charge Account No."

Leave this filed blank.

### 2. "Beneficiary/ Beneficiary Bank Information"

| Eeneficiary Details 😢 Beneficiary Master List |  |
|-----------------------------------------------|--|
|                                               |  |
| Description Information                       |  |
| Beneficiary information                       |  |
| Name *                                        |  |
| Address                                       |  |
| City                                          |  |
| Country P                                     |  |
| Account No. IBAN                              |  |
| Account No.*                                  |  |
| Beneficiary Bank Information                  |  |
| SWIFT BIC                                     |  |
| Bank Namo                                     |  |
| Comin Name                                    |  |
| Bank/Branch Address                           |  |
|                                               |  |
| Country                                       |  |
|                                               |  |
| E Intermediary Bank Information               |  |
| SWIFT BIC                                     |  |
| Bank Name                                     |  |
| Branch Name                                   |  |
| Bank / Branch     Address                     |  |
| City                                          |  |
| Country                                       |  |

### L. "Beneficiary List" (Optional)

If you have registered beneficiary information based on previous payment instruction(s), click "Beneficiary List" to display "Select Beneficiary" screen to search and select the beneficiary information. If not, enter the subsequent fields. Review to confirm the information auto-filled meets all the requirements described in this section.

### M. "Beneficiary Account No." (Mandatory)

• For all payment types <u>including Book Transfer</u>, enter the account number of the beneficiary with no spaces between numbers, e.g., MUFG Canada account 0511123456.

 For payments to SEPA<sup>1</sup> countries, tick the IBAN box and enter an IBAN number<sup>2</sup>, e.g., DE75512108001245126199.

### N. Beneficiary "Name" (Mandatory)

- Enter the name of the beneficiary within 35 alphanumeric characters limit.
- If the characters limit is exceeded, use the "Address" field completing the rest of the beneficiary name and enter 5 spaces before starting beneficiary address, for example:

| Beneficiary Details     | Beneficiary Master List |  |
|-------------------------|-------------------------|--|
| Beneficiary Information |                         |  |
| Name *                  |                         |  |
| Address                 |                         |  |
| City                    |                         |  |
| Country                 | •                       |  |
| Account No. *           | Account No. IBAN        |  |

### O. Beneficiary "Address" (Mandatory)

Complete a beneficiary address consisting of Apartment or Suite number, Street number and name, City/Town, Province/State and Postal/ZIP code within two lines limited to 35 alphanumeric characters each Note a physical address including city name is required and <u>P.O. Box number cannot be used</u>.

### P. Beneficiary "Country" (Mandatory)

Select the country of the beneficiary from the pull-down list.

### Q. "Beneficiary Bank Information" (Mandatory)

• Enter the SWIFT BIC number in the "SWIFT BIC" section.

<sup>&</sup>lt;sup>1</sup> Single European Payment Area

<sup>&</sup>lt;sup>2</sup> The IBAN is a code up to 34 alphanumeric characters including information of country, branch of beneficiary bank and account number of beneficiary. It is mainly used in Europe and is recommended for smooth remittances to Europe.

- In the event that the initiator does not have the SWIFT BIC Number then they can alternatively enter the information in the subsequent fields within the "Bank/Branch" section. Review to confirm the information meets all requirements described in this section.
  - "Beneficiary Bank Name";

Note: For Foreign Remittances in CNY currency destined for beneficiary's account with a bank in China, fill in "CNAP Bank code" before Beneficiary Bank Name as required when processing by MUFG Hong Kong Branch.

- "Branch Name / Address": Enter a branch transit number (for Canada)<sup>3</sup> or ABA number<sup>4</sup> (for the U.S.) and a full beneficiary bank branch address. Note a physical address including city name is required and <u>P.O. Box number cannot be used</u>. \*\*Use "Message to Beneficiary" if information exceeds the limit.
- o "Country"

NOTE: Only one of the two Beneficiary Bank Information options must be completed. (SWIFT BIC Code or Bank/Branch Information)

### R. "Intermediary Bank Information" (Mandatory if applicable)

For the following cases, this section must be completed following the "Beneficiary Bank Information " section instructions above, or <u>may subject to a manual processing fee</u>:

- When a remittance currency is not the home currency of the beneficiary's country, enter the correspondent bank information such as correspondent Bank's BIC or ABA number.
- If the beneficiary bank branch BIC is different from their Head Office BIC, enter the Head Office information.

### 3. "Others"

<sup>4</sup> ABA number (also known as routing number or Fedwire number) is a sequence of nine numeric characters used to identify specific financial institutions within the United States; searchable via Federal Reserve Banks website: <u>https://www.frbservices.org/EPaymentsDirectory/searchFedwire.html</u>

<sup>&</sup>lt;sup>3</sup> Transit numbers are used in Canada for wire payments comprising of a bank code and branch code assigned by Payments Canada; for example MUFG Canada transit number is 024501032.

| Notification Details          |                                                                  |   |
|-------------------------------|------------------------------------------------------------------|---|
| Message                       |                                                                  |   |
| Message to Beneficiary        |                                                                  | S |
| Information to Remitting Bank |                                                                  |   |
| Beneficiary Advice            |                                                                  |   |
| Beneficiary e-mail Address    | - Separate e-mail addresses with ;<br>- Up to 2 e-mail addresses | U |
| Contents                      |                                                                  | V |

| Internal Comments (Inf | ormation below will not be included in this payment instruction) |  |
|------------------------|------------------------------------------------------------------|--|
| Applier's Comments     |                                                                  |  |
| Approver's Comments    |                                                                  |  |

### S. "Message to Beneficiary" (Optional)

Enter the information that needs to be sent to the beneficiary such as an invoice/contract number or goods and services the payment represents. If the 140 characters limit is exceeded, use also "Information to Remitting Bank" field for completing the rest of the message.

For "Foreign Remittance" to the following countries, enter "remittance purpose":

Indonesia, Myanmar, India, Uzbekistan, Egypt, Republic of Korea in their local currencies, Saudi Arabia, Thailand, Philippines, Brunei, Poland, Botswana, Malaysia, Romania, Russia, Mauritius, Cote d'Ivoire, Kazakhstan, Macedonia, Slovenia, Cyprus, Kuwait, Lebanon, Ukraine, Mongolia, Nepal, Jordan, Oman, Qatar, Brazil, Vietnam.

### T. "Information to Remitting Bank" (Optional)

- For "Book Transfer": Information entered in this field will not be sent to the beneficiary.
- For "Foreign Remittance" and "Domestic Remittance": This field can be used up to the 70 characters limit to complete the message partially entered in "Message to Beneficiary" to be sent to the beneficiary. Do not use this field to input Beneficiary or Beneficiary Bank information or <u>may subject to a manual</u> processing fee.
- For "Foreign Remittance" in MXN currency, enter "CLABE" code to meet a regulatory requirement.
- For "Foreign Remittances" in CNY currency destined for beneficiary's account with a bank in China, enter "Business Category code" as required to process by MUFG Hong Kong Branch.
- For "Foreign Remittances" to United Arab Emirates (UAE), enter "/BENEFRES/AE/ (Purpose code)".

#### U. "Beneficiary e-mail Address" (Optional)

This functionality is available upon request during the service setup. Up to 2 email-addresses of the beneficiary can be entered to which a notification on upcoming payment will be sent with a payment summary including orderer name, value date, amount, message from order, when approved by designated approver(s). When entering multiple addresses, use ";" (semicolon) to separate them.

### V. "Contents" (Optional)

Enter the beneficiary advice message that will be sent to the designated email addresses within alphanumeric 50 x 10 lines characters limit.

### 4. Payment file upload function

Follow the instructions explained in the previous pages when creating a payment file by file upload. The table below summarizes the sections in this reference guide corresponding to each field of the payment file format. Refer to "GCMS Plus Online Manual Chapter 1 Transaction Services - Section 1 Payments and Transfers" for data format and specification.

|       | Payment File Field Name                   | Corresponding Section in Preceding Sections                                                                                                   |
|-------|-------------------------------------------|----------------------------------------------------------------------------------------------------|
| 1     | Settlement Account No.                    | I "Settlement Account No." in page 10                                                                                                    |
| 2     | Value Date                                | A "Value Date" in page 7                                                                                                    |
| 3     | Customer Reference                        | H "Customer Reference" in page 8                                                                                                    |
| 4     | Payment Type                              | E "Payment Type" in page 8                                                                                                    |
| 5     | Currency                                  | B "Currency" in page 7                                                                                                    |
| 6     | Amount                                    | F "Amount" in page 8                                                                                                    |
| 7     | Exchange Method                           | C "Exchange Method" in page 7                                                                                                    |
| 8     | Forward Contract No.                      | G "Forward Contract No." in page 8                                                                                                    |
| 9     | Intermediary Bank/Branch/Address/ Country | R "Intermediary Bank Information" in page 13                                                                                                  |
| 10    | Intermediary Bank Master Code             |                                                                                                    |
| 11    | Beneficiary Bank/Branch/Address/ Country  | <b>Q</b> "Beneficiary Bank Information "in page 12                                                                                            |
| 12    | Beneficiary Bank Master Code              |                                                                                                    |
| 13    | Beneficiary Account No.                   | M "Beneficiary Account No." in page 11                                                                                                    |
| 14    | Beneficiary Name/Address/Country          | <ul> <li>N Beneficiary "Name" in page 12;</li> <li>O Beneficiary "Address" in page 12;</li> <li>P Beneficiary "Country" in page 12</li> </ul> |
| 15    | Message to Beneficiary                    | S "Message to Beneficiary" in page 14                                                                                                    |
| 16    | Purpose of Remittance                     | D "Purpose of Remittance" in page 8                                                                                                    |
| 17    | Information to Remitting Bank             | T "Information to Remitting Bank" in page 15                                                                                                  |
| 18    | Bank Charge                               | J "Bank Charge" in page 10                                                                                                    |
| 19    | Charge Account No.                        | K "Charge Account No." in page 10                                                                                                    |
| 20    | IBAN Flag                                 | M "Beneficiary Account No." in page 11                                                                                                    |
| 21-30 | Option 1-10                               | -                                                                                                    |

©2022 Mitsubishi UFJ Financial Group, Inc. All rights reserved. The MUFG logo and name is a service mark of Mitsubishi UFJ Financial Inc., and is used by MUFG Bank, Ltd., Canada Branch are NOT insured by the Canada Deposit Insurance Corporation.